### ctfshow-misc(21-30)

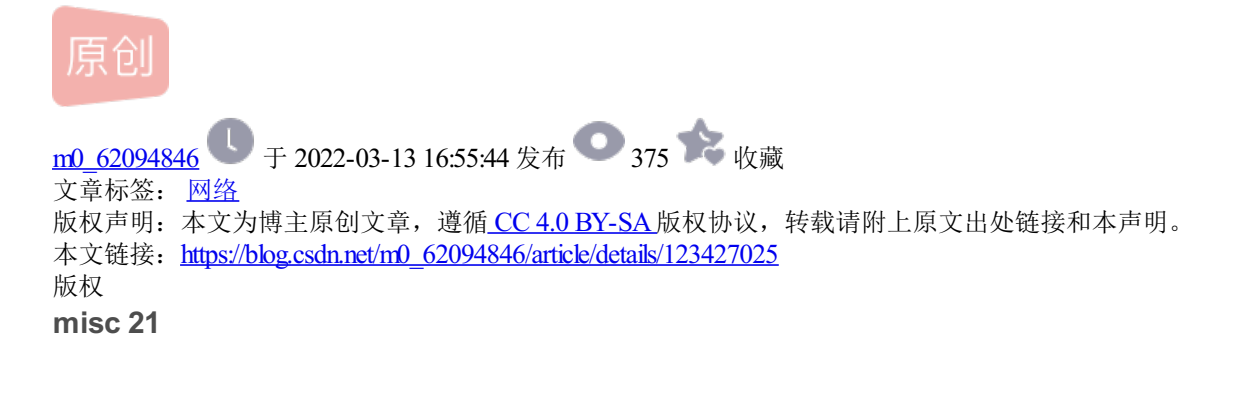

Challenge 399 Solves ×
misc21
10
・此系列为Misc入门图片篇,不定期更新;

- 目的是介绍 Misc 方向中与图片相关的常见出题点;
- •题目按照知识点分类,并尽量保证难度为入门水平;
- •大部分题目仅涉及单一知识点,但可能有多种解法;
- 找到flag并不困难,关键是了解每一题背后的原理;
- 藏在哪? 为什么可以这样藏? 请多考虑这两个问题;
- 才疏学浅, 人菜手残, 若有错漏之处, 还望指出;
- •希望能对刚接触 Misc 方向的朋友有所帮助。

#### flag在序号里。

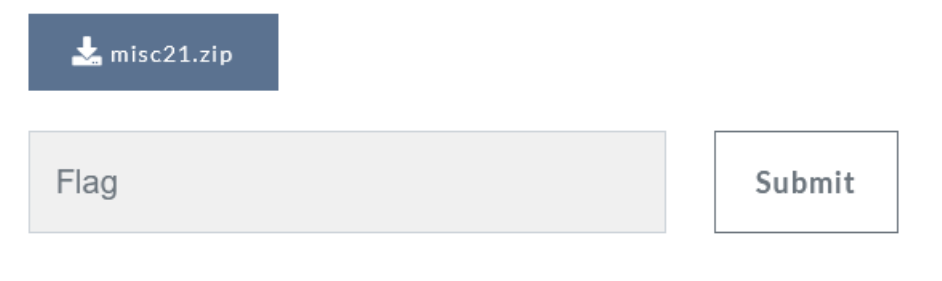

CSDN @m0\_62094846

flag在序号里,依题意应该还要用 exiftool

(翻译的)

X 分辨率: 3902939465 Y 分辨率: 2371618619 页面名称: https://ctf.show/ X位置: 1082452817 Y职位: 2980145261 目标打印机: ctfshow{} Exif 版本: 0232 组件配置: Y、Cb、Cr、-安全等级: 绝密 Flashpix 版本: 0100 色彩空间: 未校准 序列号: 686578285826597329@m0\_62

用16进制转化字符串

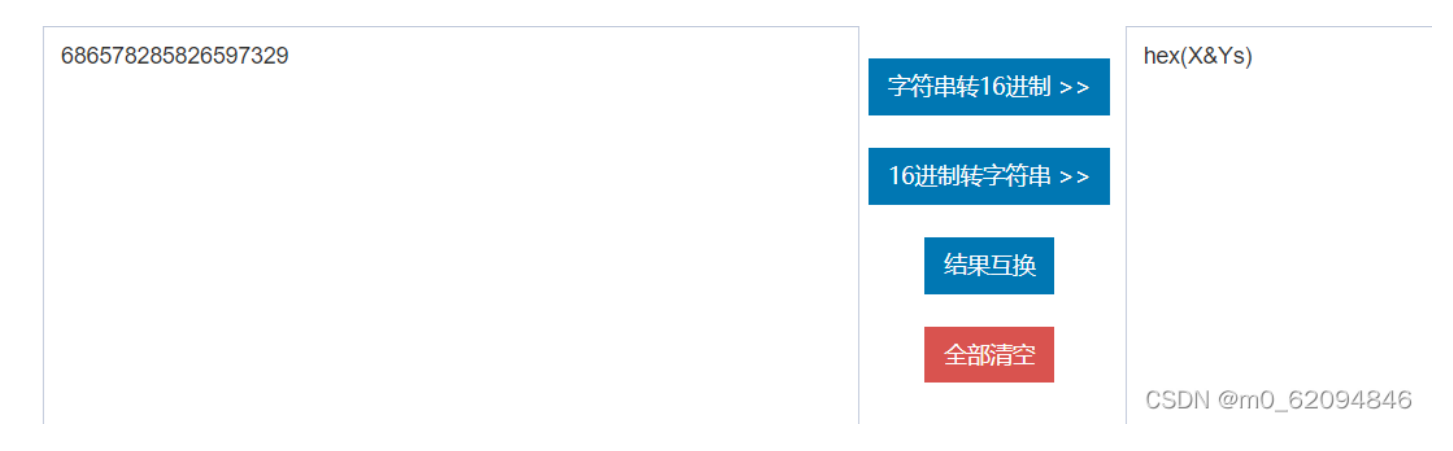

把上面的x, y分别10进制转16进制

X 分辨率: 3902939465 Y 分辨率: 2371618619 页面名称: https://ctf.show/ X位置: 1082452817 Y职位: 2980145261 \_\_csdv@m0\_62094846

#### 3902939465

| 进制    | 结果                          |
|-------|-----------------------------|
| 二进制   | 11101000101000100010000     |
| 四进制   | 32202202011021              |
| 八进制   | 35050420511                 |
| 十进制   | 3902939465                  |
| 十六进制  | e8a22149                    |
| 三十二进制 | 3MA48A9                     |
| 六十四进制 | DooiFJ<br>CSDN @m0_62094846 |

ctfshow{e8a221498d5c073b4084eb51b1a1686d}

## 10

- 此系列为Misc入门图片篇,不定期更新;
- 目的是介绍 Misc 方向中与图片相关的常见出题点;
- •题目按照知识点分类,并尽量保证难度为入门水平;
- 大部分题目仅涉及单一知识点, 但可能有多种解法;
- 找到flag并不困难,关键是了解每一题背后的原理;
- 藏在哪? 为什么可以这样藏? 请多考虑这两个问题;
- 才疏学浅, 人菜手残, 若有错漏之处, 还望指出;
- •希望能对刚接触 Misc 方向的朋友有所帮助。

#### flag在图片里。

| 📩 misc22.zip |  |        |
|--------------|--|--------|
| Flag         |  | Submit |

CSDN @m0\_62094846

法一:

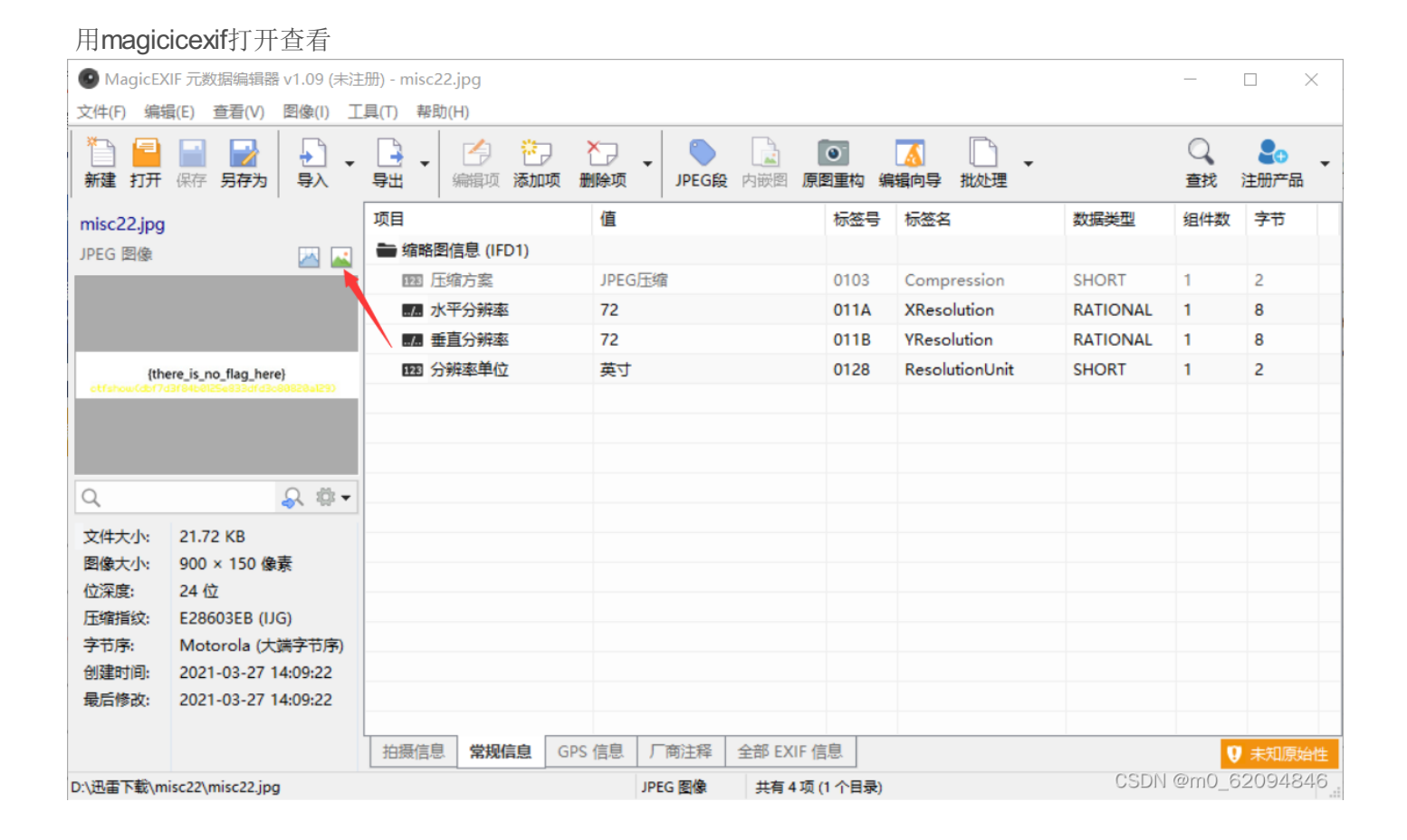

| MagicEXIF 图像浏览器                                  | - [         | ) ×    |
|--------------------------------------------------|-------------|--------|
| {there_is_no_flar<br>Ictrshow(dbr7d3184b0125e83) | 3 here}     |        |
| 300 × 50, 100%                                   | CSDN @m0_62 | 094846 |

法二:

exiftool -Thumbnaillmage -b misc22.jpg > 1.jpg

322 Solves

## misc23

### 10

- 此系列为Misc入门图片篇,不定期更新;
- 目的是介绍 Misc 方向中与图片相关的常见出题点;
- •题目按照知识点分类,并尽量保证难度为入门水平;
- 大部分题目仅涉及单一知识点, 但可能有多种解法;
- 找到flag并不困难,关键是了解每一题背后的原理;
- 藏在哪? 为什么可以这样藏? 请多考虑这两个问题;
- 才疏学浅, 人菜手残, 若有错漏之处, 还望指出;
- •希望能对刚接触 Misc 方向的朋友有所帮助。

#### flag在时间里。

★ misc23.zip

 Flag
 Submit

CSDN @m0\_62094846

exiftool misc23.psd

找到时间,一大串的时间,改成时间戳,4个(看wp的)

#### History When : 1997:09:22 02:17:02+08:00, 2055:07:15

#### 12:14:48+08:00, 2038:05:05 16:50:45+08:00, 1984:08:03

18:41:46+08:00

CSDN @m0\_62094846

| 一个个查       |                     |      |       |           |                      |
|------------|---------------------|------|-------|-----------|----------------------|
| 时间         | 1997-09-22 02:17:02 | 北京时间 | 转换 >> | 874865822 | CSDN @m0_62094846    |
|            |                     |      |       |           | 00BH CHI0_0200 10 10 |
| 874865822  |                     |      |       |           |                      |
| 2699237688 | 3                   |      |       |           |                      |
| 2156662245 | 5                   |      |       |           |                      |
| 460377706  |                     |      |       |           |                      |

然后16进制转化

| 进制    | 结果                         |
|-------|----------------------------|
| 二进制   | 1101000010010101001001     |
| 四进制   | 310021112102132            |
| 八进制   | 6411262236                 |
| 十进制   | 874865822                  |
| 十六进制  | <mark>3425649e</mark>      |
| 三十二进制 | T2AS4Y                     |
| 六十四进制 | OJWSe<br>CSDN @m0 62094846 |

全部转化后拼接起来

ctfshow{3425649ea0e31938808c0de51b70ce6a}

### 10

- 此系列为Misc入门图片篇,不定期更新;
- 目的是介绍 Misc 方向中与图片相关的常见出题点;
- •题目按照知识点分类,并尽量保证难度为入门水平;
- •大部分题目仅涉及单一知识点,但可能有多种解法;
- 找到flag并不困难,关键是了解每一题背后的原理;
- 藏在哪? 为什么可以这样藏? 请多考虑这两个问题;
- 才疏学浅, 人菜手残, 若有错漏之处, 还望指出;
- •希望能对刚接触 Misc 方向的朋友有所帮助。

#### flag在图片上面。

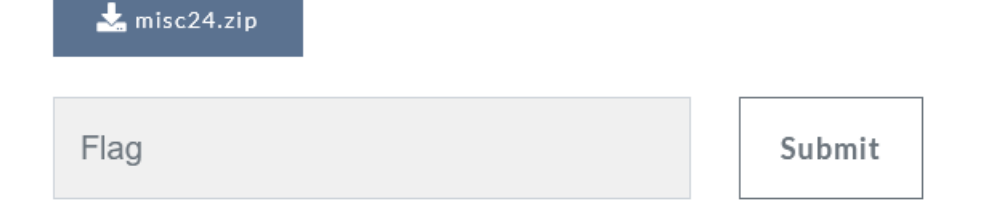

CSDN @m0\_62094846

| 🚟 WinHex - [misc24.bmp]          |             |                           |                      |                                         |               | - o ×               |
|----------------------------------|-------------|---------------------------|----------------------|-----------------------------------------|---------------|---------------------|
| - 文件(F) 编辑(E) 搜索(S) (            | 位置(P) 视图(V) | 工具(T) 专家(I) 选项(O) 窗口(W) 制 | 驱助(H)                |                                         |               | - 8 ×               |
| 🗅 🖨 🖶 🎒 🖆 👘 🗠                    | 🗈 🛍 🖪 🐘     | 🍇 🍇 🚜 🔰 → 🕀 😓 =           | 🔶   🗳 🏪 🥪 🖬 🔎   🔛    | 4 🕨 🛍 🗌 🤌                               |               |                     |
| misc24.bmp                       |             |                           |                      |                                         |               |                     |
| misc24.bmp                       | Offset      | 0 1 2 3 4 5 6 7           | 8 9 A B C D E        | ^                                       |               |                     |
| C:\Users\Hi\Downloads\misc24     | 00000000    | 42 4D F0 4C 0A 00 00 00   | 00 00 36 00 00 00 28 | BMőL6(                                  |               |                     |
| File size: 0.6 MB                | 0000000F    | 00 00 00 84 03 00 00 FA   |                      | <u>u</u>                                |               |                     |
| 675,056 bytes                    | 00000020    |                           | 00 FF FF FF FF FF FF |                                         |               |                     |
| Default Edit Mode                | 0000003C    | FF FF FF FF FF FF FF FF   | FF FF FF FF FF FF    | <u> </u>                                |               |                     |
| State: original                  | 0000004B    | FF FF FF FF FF FF FF FF   | FF FF FF FF FF FF FF | <i>yyyyyyyyyyyyyy</i>                   |               |                     |
| Undo level: 0                    | 0000005A    | FF FF FF FF FF FF FF FF   | FF FF FF FF FF FF FF | <u> </u>                                |               |                     |
| Undo reverses: keyboard input    | 00000069    | FF FF FF FF FF FF FF FF   | FF FF FF FF FF FF FF | <u> </u>                                |               |                     |
| Creation time: 2021/03/25        | 00000078    | FF FF FF FF FF FF FF      | FF FF FF FF FF FF FF | <u> </u>                                |               |                     |
| 17:28:54                         | 00000087    | FF FF FF FF FF FF FF FF   | FF FF FF FF FF FF FF | <u> </u>                                |               |                     |
| Last write time: 2022/03/12      | 00000096    | FF FF FF FF FF FF FF FF   | FF FF FF FF FF FF FF | yyyyyyyyyyyyyy                          |               |                     |
| 11:13:42                         | 00000084    |                           | FF FF FF FF FF FF FF | <u> </u>                                |               |                     |
| Attributes: A                    | 000000004   | FF FF FF FF FF FF FF FF   | FF FF FF FF FF FF FF | yyyyyyyyyyyyyy                          |               |                     |
| Icons: 1                         | 000000002   | FF FF FF FF FF FF FF FF   | FF FF FF FF FF FF FF | <u>yyyyyyyyyyyyyyy</u>                  |               |                     |
| Mode: hexadecimal                | 000000E1    | FF FF FF FF FF FF FF FF   | FF FF FF FF FF FF FF | WWWWWWWWWWW                             |               |                     |
| Character set: ANSI ASCII        | 000000F0    | FF FF FF FF FF FF FF FF   | FF FF FF FF FF FF FF | 000000000000000000000000000000000000000 |               |                     |
| Offsets: hexadecimal             | 000000FF    | FF FF FF FF FF FF FF FF   | FF FF FF FF FF FF FF | *****                                   |               |                     |
| Bytes per page. 30x15=540        | 0000010E    | FF FF FF FF FF FF FF FF   | FF FF FF FF FF FF FF | <u>yyyyyyyyyyyyyyy</u>                  |               |                     |
| Window #: 1<br>No. of windows: 1 | 0000011D    | FF FF FF FF FF FF FF FF   | FF FF FF FF FF FF FF | <u> </u>                                |               |                     |
| No. of Wildows.                  | 0000012C    | FF FF FF FF FF FF FF FF   | FF FF FF FF FF FF FF | <u> </u>                                |               |                     |
| Clipboard: available             | 0000013B    | FF FF FF FF FF FF FF FF   | FF FF FF FF FF FF FF | <u> </u>                                |               |                     |
| TEMP folder: 48.4 GB free        | 0000014A    | FF FF FF FF FF FF FF FF   | FF FF FF FF FF FF FF | <u> </u>                                |               |                     |
| ::\Users\Hi\AppData\Local\Temp   | 00000159    | FF FF FF FF FF FF FF FF   | FF FF FF FF FF FF FF | <i>уууууууууууууу</i> уууу              |               |                     |
|                                  | 00000168    | FF FF FF FF FF FF FF FF   | FF FF FF FF FF FF FF | <u> </u>                                |               |                     |
| 1996                             | 00000177    | FF FF FF FF FF FF FF FF   | FF FF FF FF FF FF FF | <u> </u>                                |               |                     |
|                                  | 00000186    | FF FF FF FF FF FF FF FF   | FF FF FF FF FF FF FF | <u> </u>                                |               |                     |
|                                  | 00000195    |                           | FF FF FF FF FF FF FF | <u> </u>                                |               |                     |
|                                  | 00000184    |                           | FF FF FF FF FF FF FF | <i><i><i>yyyyyyyyyyyyy</i></i></i>      |               |                     |
|                                  | 00000103    | FF FF FF FF FF FF FF FF   | FF FF FF FF FF FF FF |                                         |               |                     |
|                                  | 00000101    | FF FF FF FF FF FF FF FF   | FF FF FF FF FF FF FF | 17777777777777777777777777777777777777  |               |                     |
|                                  | 000001E0    | FF FF FF FF FF FF FF FF   | FF FF FF FF FF FF FF | wwwwwwwwwww                             |               |                     |
|                                  | 000001EF    | FF FF FF FF FF FF FF FF   | FF FF FF FF FF FF    | ~~~~~                                   |               |                     |
|                                  | 000001FE    | FF FF FF FF FF FF FF FF   | FF FF FF FF FF FF FF | <u> </u>                                |               |                     |
|                                  | 0000020D    | FF FF FF FF FF FF FF FF   | FF FF FF FF FF FF FF | <u> </u>                                |               | Data Interpreter    |
| Page 1 of 1251                   |             | Offset                    | 16                   | = 250 Block:                            | 16 - 16 Size: | CSDN @mp. 620948461 |
|                                  |             |                           |                      |                                         |               |                     |

#### flag在图片上面,用winhex修改图片高度就可以出来flag

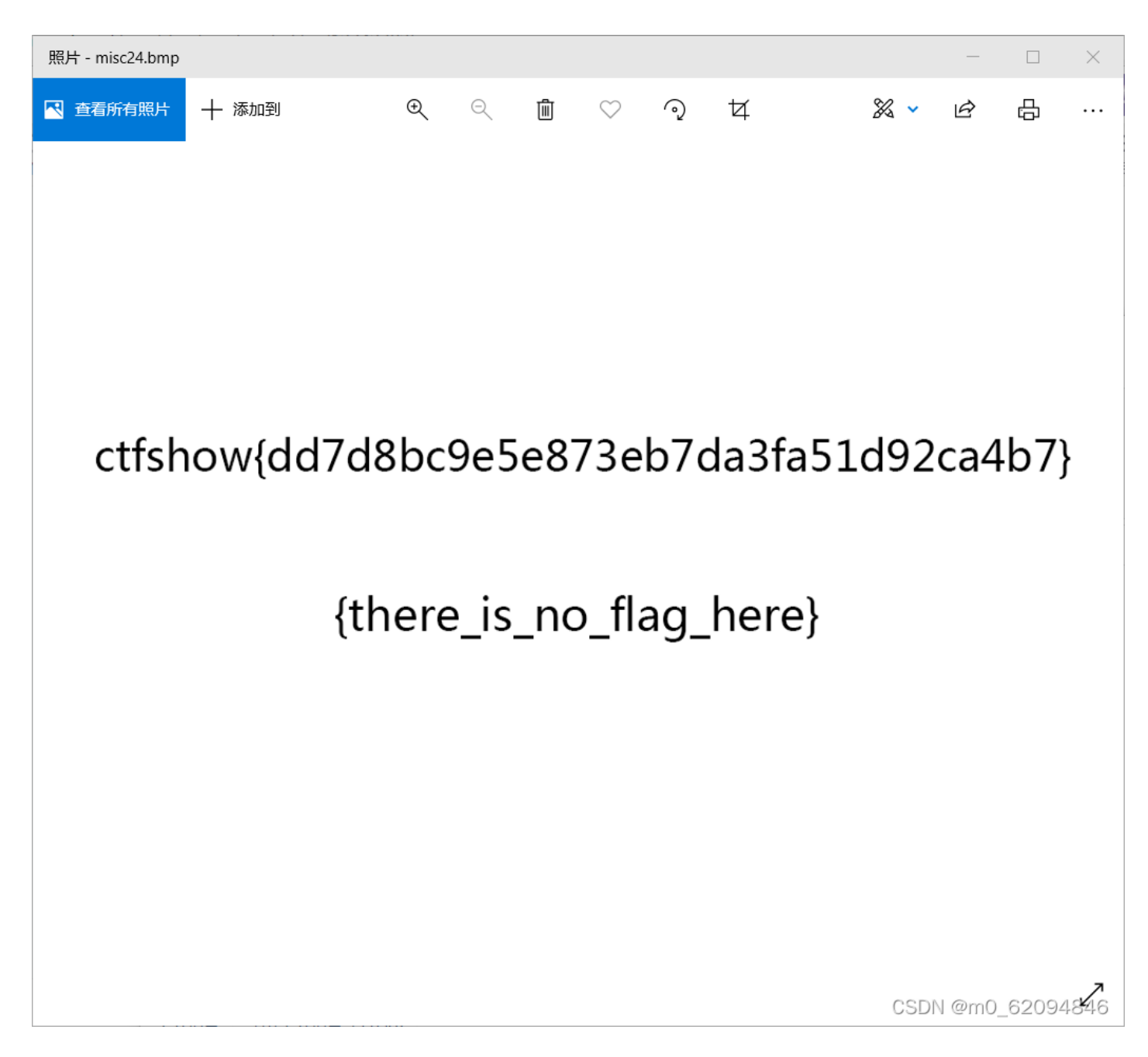

## 10

- •此系列为Misc入门图片篇,不定期更新;
- 目的是介绍 Misc 方向中与图片相关的常见出题点;
- •题目按照知识点分类,并尽量保证难度为入门水平;
- •大部分题目仅涉及单一知识点,但可能有多种解法;
- 找到flag并不困难,关键是了解每一题背后的原理;
- 藏在哪? 为什么可以这样藏? 请多考虑这两个问题;
- 才疏学浅, 人菜手残, 若有错漏之处, 还望指出;
- •希望能对刚接触 Misc 方向的朋友有所帮助。

#### flag在图片下面。

📩 misc25.zip

Flag Submit

CSDN @m0\_62094846

#### 做法相同

| 🚟 WinHex - [misc25.png]                                                             |                                  |                                                                                                    |                                                                                                    |                                                                     |            |           | - • ×                   |
|-------------------------------------------------------------------------------------|----------------------------------|----------------------------------------------------------------------------------------------------|----------------------------------------------------------------------------------------------------|---------------------------------------------------------------------|------------|-----------|-------------------------|
| 🔛 文件(F) 编辑(E) 搜索(S) 位                                                               | 位置(P) 视图(V)                      | 工具(T) 专家(I) 选项(O) 窗口(W) 精                                                                                                    | 调助(H)                                                                                                    |                                                                     |            |           | _ 8 ×                   |
| 🗅 🚅 🖶 🎒 😭 🕍 🗠 🛙                                                                     | h 🛍 🖪 🐘 👬                        | #4 & 🕼 😹 #4   → +Ð 😓 =                                                                                                    | 🔶   🕰 🖶 🥪 🎫 🔎   🔛                                                                                                    | < 🕨 🛅 🖬 🛛                                                           |            |           |                         |
| misc24.bmp misc25.png                                                               |                                  |                                                                                                    |                                                                                                    |                                                                     |            |           |                         |
| misc25.png<br>C:\Users\Hi\Downloads\misc25                                          | Offset<br>00000000               | 0 1 2 3 4 5 6 7<br>89 50 4E 47 0D 0A 1A 0A<br>52 00 00 03 84 00 00 01                                                                                                    | 8         9         A         B         C         D         E           00         00         00         0D         49         48         44           96         08         02         00         00         00         76 | PNGIHD                                                              |            |           |                         |
| File size: 8.3 KB<br>8,498 bytes                                                    | 0000001E<br>0000002D             | EC 1E 40 00 00 20 F9 49<br>D9 95 E4 36 B6 05 50 59                                                                                                    | 44 41 54 78 DA ED DD<br>23 43 CA 0A F9 20 1B                                                                                                    | ì.@ ùIDATxÚíÝ<br>Ù∣ä6¶.PY#CÊ.ù .                                    |            |           |                         |
| Default Edit Mode<br>State: original<br>Undo level: 0                               | 0000003C<br>0000004B<br>0000005A | 64         82         3C         90         05         65         41         39           FA         CF         87         D5         5C         CD         77         1B           EF         8F         5E         6A         29         92         C1         C0 | 50 06 C8 00 19 A0 FF<br>24 41 10 B8 8C A1 72<br>78 38 81 BF 7C 00 00                                                                                                    | d【 <ea9p.ĕ ÿ<br="">úÏ【Õ∖Íw.\$A.,↓ir<br/>ï.^j)'ÁÀx8.ċ </ea9p.ĕ>      |            |           |                         |
| Undo reverses: keyboard input<br>Creation time: 2021/03/26<br>00:16:12              | 00000069<br>00000078<br>00000087 | C0         93         FC         A2         08         00         00         10           40         18         05         00         40         18         05         00           00         00         84         51         00         00         84         51 | 46 01 00 10 46 01 00<br>00 61 14 00 00 61 14<br>00 00 10 46 01 00 10                                                                                                    | Å∣ü¢FF<br>@@aa.<br>∣QIQF                                            |            |           |                         |
| Last write time: 2022/03/12<br>11:27:57                                             | 00000096<br>000000A5<br>000000B4 | 46         01         00         40         18         05         00         40           00         61         14         00         00         84         51         00           00         00         10         46         01         00         10         46 | 18 05 00 00 61 14 00<br>00 84 51 00 00 84 51<br>01 00 40 18 05 00 40                                                                                                    | F@@a<br>.a Q Q Q<br>FF@@                                            |            |           |                         |
| Auribules. A<br>Icons: 0                                                            | 000000C3<br>000000D2             | 18 05 00 00 61 14 00 00<br>00 84 51 00 00 10 46 01<br>05 00 40 18 05 00 00 61                                                                                                    | 61 14 00 00 84 51 00<br>00 10 46 01 00 40 18<br>14 00 00 61 14 00 00                                                                                                    | aIQ.<br>.IQFF@.                                                     |            |           |                         |
| Character set: ANSI ASCII<br>Offsets: hexadecimal<br>Bytes per page: 36x15=540      | 000000F0<br>000000FF             | 84 51 00 00 84 51 00 00<br>00 10 46 01 00 40 18 05                                                                                                    | 84 51 00 00 10 46 01<br>00 40 18 05 00 00 61<br>51 00 00 84 51 00 00                                                                                                    | IQIQIQF.<br>F@a                                                     |            |           |                         |
| Window #: 2<br>No. of windows: 2                                                    | 0000011D<br>0000012C             | 10 46 01 00 10 46 01 00<br>00 00 61 14 00 00 61 14                                                                                                    | 40         18         05         00         40         18         05           00         00         61         14         00         00         84                                                                         | .FF@@                                                               |            |           |                         |
| Clipboard: available<br>TEMP folder: 48.4 GB free<br>::\Users\Hi\AppData\Loca\\Temp | 0000013B<br>0000014A<br>00000159 | 51 00 00 84 51 00 00 10<br>F8 F3 CF 3F 7F F9 AF BF<br>9F 7F BE 7C F9 52 4A EC                                                                                                    | 46 01 00 10 46 E1 D3<br>FF FE 5B 81 F4 F8 E7<br>F7 DF 7F FF F1 E3 87                                                                                                    | QIQFFáO<br>øóÏ?.ù¯ćÿþ[.ôøç<br>I.¾IùRJì÷ß.ÿñãI                       |            |           |                         |
|                                                                                     | 00000168<br>00000177<br>00000186 | 02 B9 CF F7 EF DF 63 13<br>09 C2 28 BC B4 6F DF BE<br>24 5A C5 23 72 95 94 5F                                                                                                    | 2D FF FC A9 DA AD EE<br>AD 73 95 D9 EE 91 96<br>B2 FE 2F 1B 5F BF 7E                                                                                                    | .¹Ï÷ïßcÿü©Ú-î<br>.Â(¼´oB¾-s∎Ùî <b>´</b><br>\$ZÅ#r <b>!!</b> _²þ∕¿~  |            |           |                         |
|                                                                                     | 00000195<br>000001A4<br>000001B3 | 15 46 3F C9 41 F2 6F BF<br>28 BC C7 3C 6D B6 7B E8<br>28 41 E4 97 3D C2 E8 E7                                                                                                    | FD 56 AA DB F1 1E C2<br>38 12 94 8A 50 20 77<br>09 A3 8B 5F 7F FD D5                                                                                                    | .F?ÉAòo¿ýVªÛñ.Â<br>(¼Ç <m¶{è8.iip w<br="">(AäI=Âèc.£IýÕ</m¶{è8.iip> |            |           |                         |
|                                                                                     | 000001C2<br>000001D1<br>000001E0 | D0 84 30 0A 2F E7 8F 3F<br>7C FF FE DD 6C F7 60 CE<br>63 23 FF F6 ED 9B 30 FA                                                                                                    | FE 58 86 E9 2F 5F BE<br>8C DE AD 24 CE B5 84<br>49 FC FB EF BF EB 40                                                                                                    | ÐIO./ç.?þXlé/_%<br> ÿþÝl÷`ÎlÞ-ŞÎµl<br>c#vöilOúIüůï2ë0               |            |           |                         |
|                                                                                     | 000001EF<br>000001FE<br>0000020D | 57 F2 68 F9 BF FA 05 C2<br>4F 3F 7E FC 28 D3 76 19<br>3D A3 77 28 E1 63 6D 96                                                                                                    | 28 BC 8A 32 27 F5 CC<br>CD 97 C9 DB 6C 97 C8<br>BB 29 44 18 FD 24 D6                                                                                                    | Wòhù¿ú.Â(¼ 2'ðÌ<br>0?~ü(Óv.Í ÉÛ  È<br>=fwtácm »)D.ýSÖ               |            |           | Data Interpreter        |
| Page 1 of 16                                                                        | 1                                | Offset:                                                                                                    | 16                                                                                                    |                                                                     | = 1 Block: | n/a Size: | CSDN Efft(4); 62094846a |

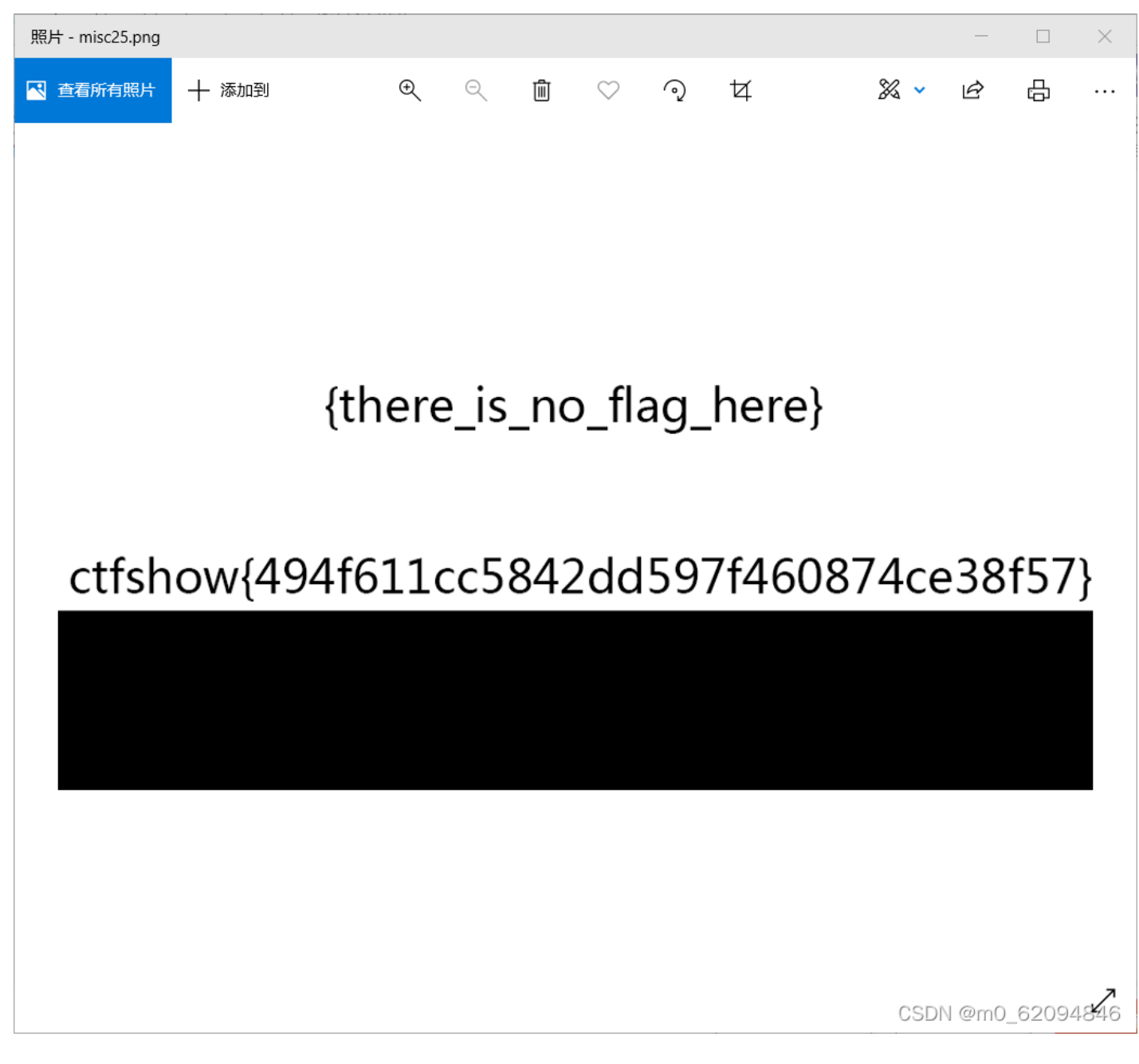

### 10

- •此系列为Misc入门图片篇,不定期更新;
- 目的是介绍 Misc 方向中与图片相关的常见出题点;
- •题目按照知识点分类,并尽量保证难度为入门水平;
- •大部分题目仅涉及单一知识点,但可能有多种解法;
- 找到flag并不困难,关键是了解每一题背后的原理;
- 藏在哪? 为什么可以这样藏? 请多考虑这两个问题;
- 才疏学浅, 人菜手残, 若有错漏之处, 还望指出;
- •希望能对刚接触 Misc 方向的朋友有所帮助。

#### flag还是在图片下面,但到底有多下面?。

#### 📥 misc26.zip

Flag

Submit

CSDN @m0\_62094846

| 高度应该要改                                                                                                    | 更高些                                                                                                    |                                                                                                    |                                                                                                    |                                                                  |            |           |                      |
|----------------------------------------------------------------------------------------------------|----------------------------------------------------------------------------------------------------|----------------------------------------------------------------------------------------------------|----------------------------------------------------------------------------------------------------|------------------------------------------------------------------|------------|-----------|----------------------|
| WinHex - [misc26.png]                                                                                                    |                                                                                                    |                                                                                                    |                                                                                                    |                                                                  |            |           | – n ×                |
| ※ 文件(F) 編撮(E) 搜索(S) だ                                                                                                    | が晋(P) 视图(V)                                                                                                    | 工具(T) 专家(I) 选项(O) 窗口(W) 素                                                                                                    | 限助(H)                                                                                                    |                                                                  |            |           | _ # ×                |
| D 🚅 🖬 🎒 🖆 🕍 🛯                                                                                                    | h 🛍 🖪 🐘                                                                                                    | A A 🕼 💥 🗚 🔰 → 🕀 🖛 =                                                                                                    | a 🖓 🗠 🖬 🧼 🖬 🔎 🔛                                                                                                    | ۰ ک 🗈 🗉 🛛 🧇                                                      |            |           |                      |
| misc24.bmp misc25.png misc26.                                                                                                    | png                                                                                                    |                                                                                                    |                                                                                                    |                                                                  |            |           |                      |
| misc26.png<br>C:\Users\Hi\Downloads\misc26<br>File size: 14.5 KB<br>14,830 bytes                                                                                                    | Offset<br>00000000<br>0000000F<br>0000001E<br>0000002D                                                                                                | 0         1         2         3         4         5         6         7           89         50         4E         47         0D         0A         1A         0A           52         00         00         03         84         00         00         DE           9C         CB         C6         00         00         39         B5         49           C1         B1         EA         4C         C2         36         60         A5                                                                                                    | 8         9         A         B         C         D         E           00         00         00         0D         49         48         44           96         08         06         00         00         00         EC         44           41         54         78         DA         ED         DD           40         0A         2C         9C         00         19         B8                                                                                                    | <pre>IPNGIHD Ri IÊÆ9µIDATxÚiÝ Á±ėLb6`₩@.,I</pre>                 | ^          |           |                      |
| Default Edit Mode<br>State: original<br>Undo level: 0<br>Undo reverses: keyboard input                                                                                                    | 0000003C<br>0000004B<br>0000005A<br>00000069                                                                                                    | 48         81         2A         47         C0         C6         01         B0           01         11         B8         8A         B5         77         6C         1C           A3         99         CB         8C         BE         BE         2D         E8           D4         FF         7B         BE         7B         38         3A         A2                                                                                                    | F2         9E         8D         03         38         55         13           00         01         78         C3         CA         FB         CF           6E         75         0B         01         CF         5B         F5           25         F5         8B         84         D4         FD         21                                                                                                    | H.*GAÆ.°òl8U.<br>,  µwlxÃÊùÏ<br>£ Ë %%-ènuÏ[õ<br>Ôÿ{%{8:¢%õ  Ôý! |            |           |                      |
| Creation time:         2021/03/26<br>00:16:56           Last write time:         2022/03/12<br>11:34:53           Attributes:         A<br>Icons:                                                                        | 00000078<br>00000087<br>00000096<br>000000A5<br>000000B4<br>000000C3                                                                                  | 22         22         22         22         22         22         55         99           11         51         08         45         44         44         44           11         11         11         85         50         44         44         44           11         11         11         15         08         45         44           11         11         11         15         08         45         44           11         11         11         11         11         85         50           42         11         11         11         15         08         45         44           11         11         11         11         11         85         50           42         11         11         11         11         11         11         51                                                                                                    | CE         2A         10         11         11         11         11           44         44         21         14         11         11         11           44         44         14         42         11         11         11           44         44         44         44         21         14         11           44         44         44         44         21         14           44         44         44         44         21         14           44         44         44         44         21         14           64         44         44         44         21         14           64         44         44         44         21         14           64         44         44         44         44         14           08         45         44         44         44         44         44         44         44         44 |                                                                  |            |           |                      |
| Mode:         hexadecimal           Character set         ANSIASCII           Offsets:         hexadecimal           Bytes per page:         36x15=540           Window #:         3           No. of windows:         3 | 00000002<br>000000E1<br>0000000F0<br>0000000FF<br>0000010E<br>0000011D                                                                                | 44         21         14         11         11         11         11         11           44         44         14         12         11         11         11         11           44         44         44         44         14         11         11         11           44         44         44         44         14         11         11         14           44         44         44         44         14         42         11         11           44         44         44         44         14         42         11         11           45         56         44         44         44         44         44         44         44           11         51         04         44         44         44         44         44           11         50         44         44         44         44         44         44           11         51         04         44         44         44         44         44 | 11 85 50 44 44 44 44 44<br>11 11 51 08 45 44 44<br>11 11 11 11 85 50 44<br>11 11 11 11 15 108<br>14 11 11 11 11 11 11<br>14 42 11 11 11 11 11<br>14 44 44 11 11 11 11                                                                                                    | D                                                                |            |           |                      |
| Clipboard: available<br>TENP folder: 49.4 GB free<br>XUsers\Hi\AppData\Local\Temp                                                                                                    | 00000122<br>0000013B<br>000014A<br>0000159<br>00000168<br>00000177<br>0000186<br>00000183<br>00000183<br>00000183<br>00000180<br>00000180<br>00000180 | $\begin{array}{cccccccccccccccccccccccccccccccccccc$                                                                                                    | $\begin{array}{cccccccccccccccccccccccccccccccccccc$                                                                                                    |                                                                  |            |           |                      |
| Page 1 of 28                                                                                                    | 00000200                                                                                                    | Offset                                                                                                    | 10 11 11 14 44 44 44                                                                                                    |                                                                  | = 6 Block: | n/a Size: | CSDN m(1); 62094849a |

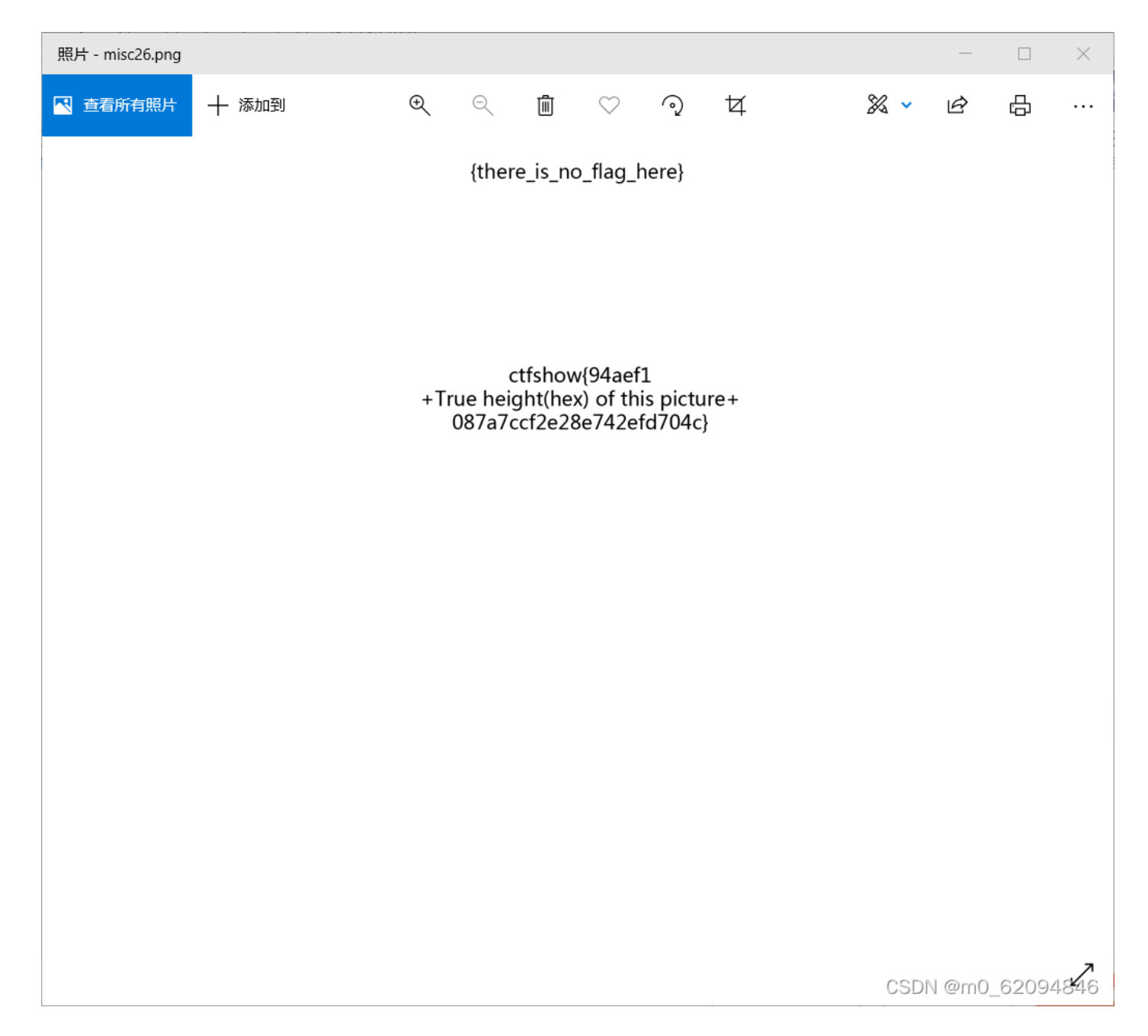

## 10

- 此系列为Misc入门图片篇,不定期更新;
- 目的是介绍 Misc 方向中与图片相关的常见出题点;
- •题目按照知识点分类,并尽量保证难度为入门水平;
- •大部分题目仅涉及单一知识点,但可能有多种解法;
- 找到flag并不困难,关键是了解每一题背后的原理;
- 藏在哪?为什么可以这样藏?请多考虑这两个问题;
- 才疏学浅, 人菜手残, 若有错漏之处, 还望指出;
- •希望能对刚接触 Misc 方向的朋友有所帮助。

#### flag在图片下面

📥 misc27.zip

Flag

Submit

CSDN @m0\_62094846

用之前的方法修改文件头没用,看了wp要修改0096,把96改成FF(FA之类的也可以)

| 🎬 WinHex - [misc27.jpg]                                                        |                                  |                                                                                                    |                                                                         |                                                                                                    |           | - 0 ×                 |
|--------------------------------------------------------------------------------|----------------------------------|----------------------------------------------------------------------------------------------------|-------------------------------------------------------------------------|----------------------------------------------------------------------------------------------------|-----------|-----------------------|
| 🎬 文件(F) 编辑(E) 搜索(S) 位                                                          | 2置(P) 视图(V)                      | 工具(T) 专家(I) 选项(O) 窗口(W) #                                                                                                    | 调助(H)                                                                   |                                                                                                    |           | _ <i>6</i> ×          |
| 🗅 🚅 🖥 🎒 🕼 😫 👘 🖻                                                                | 🛅 🛍 🛅 👘                          | 🖓 🎎 🗛   → 🕀 🗢 🖛                                                                                                    | 🔶   🗳 🖶 🧼 🎟 🔎   👸                                                       | Image: A state of the state of the state |           |                       |
| miso24.bmp miso25.png miso26.                                                  | png misc27.jpg                   |                                                                                                    |                                                                         |                                                                                                    |           |                       |
| misc27.jpg<br>C:\Users\Hi\Downloads\misc27                                     | Offset<br>00000000               | 0 1 2 3 4 5 6 7<br>FF D8 FF EE 00 0E 41 64                                                                                                    | 8 9 A B C D E<br>6F 62 65 00 64 40 00                                   | ýØÿíAdobe.d@.                                                                                                    |           |                       |
| File size: 34.4 KB<br>35,217 bytes                                             | 00000001E<br>00000002D           | 00         00         01         FF         DB         00         84         00           02         02         02         02         03         02         02         03           04         04         04         04         04         05         06         05                                                                                            | 02 02 02 02 02 02 02 02<br>04 03 02 02 03 04 05<br>05 05 05 05 05 06 06 |                                                                                                    |           |                       |
| Default Edit Mode<br>State: original<br>Undo level: 0                          | 0000003C<br>0000004B<br>0000005A | 07 07 08 07 07 06 09 09<br>0C 0C 0C 0C 0C 0C 0C 0C 0C<br>03 05 04 05 09 06 06 09                                                                                                    | OA OA O9 O9 OC OC OC<br>OC OC OC OC O1 O3 O3<br>OD OA O9 OA OD OF OE    |                                                                                                    |           |                       |
| Undo reverses: keyboard input                                                  | 00000069<br>00000078             | OE OE OE OF OF OC OC OC OC OC OC OC OC OC OC OC OC OC                                                                                                    | 0C 0C 0F 0F 0C 0C 0C<br>0C 0C 0C 0C 0C 0C 0C                            |                                                                                                    |           |                       |
| Creation time: 2021/03/26<br>00:36:02                                          | 00000087<br>00000096             | 0C 0C 0C 0C 0C 0C 0C 0C 0C 0C 0C 0C 0C FF C0 00 11 08 00                                                                                                    | 0C 0C 0C 0C 0C 0C 0C<br>FF 03 84 03 01 11 00                            | ÿÀ,ÿ. <b>I</b>                                                                                                    |           |                       |
| Attributes: A                                                                  | 000000A5<br>000000B4             | 02 11 01 03 11 01 FF DD<br>A2 00 00 00 07 01 01 01                                                                                                    | 00 04 00 71 FF C4 01<br>01 01 00 00 00 00 00                            | ÿŸqÿА.<br>¢                                                                                                    |           |                       |
| Icons: 0                                                                       | 000000003<br>000000002           | 00 00 00 04 05 03 02 06<br>01 00 02 02 03 01 01 01<br>00 00 01 00 02 03 04 05                                                                                                    | 01 00 07 08 09 0A 0B<br>01 01 00 00 00 00 00<br>06 07 08 08 08 08 08    |                                                                                                    |           |                       |
| Character set: ANSI ASCII<br>Offsets: hexadecimal<br>Bytes per page: 36x15=540 | 000000F0<br>000000FF             | 00         00         01         00         02         03         04         05           00         02         01         03         03         02         04         02           73         01         02         03         11         04         00         05           (1)         02         71         01         14         02         01         11 | 06 07 03 04 02 06 02<br>21 12 31 41 51 06 13<br>27 15 81 42 22 01 52    | s                                                                                                    |           |                       |
| Window #: 4<br>No. of windows: 4                                               | 0000011D<br>0000012C             | D1 E1 33 16 62 F0 24 72<br>A2 B2 63 73 C2 35 44 27                                                                                                    | 07 15 B1 42 23 C1 52<br>82 F1 25 43 34 53 92<br>93 A3 B3 36 17 54 64    | a q2  ±b#AR<br>Ñá3.bð\$r ñ%C4S′<br>¢²csÅ5D' €³6.Td                                                                                                    |           |                       |
| Clipboard: available                                                           | 0000013B                         | 74 C3 D2 E2 08 26 83 09                                                                                                    | OA 18 19 84 94 45 46                                                    | tÃÒâ.&]]]EF                                                                                                    |           |                       |
| TEMP folder: 48.2 GB free<br>XUSers\Hi\AppData\Local\Temp                      | 0000014A<br>00000159<br>00000168 | A4 B4 56 D3 55 28 1A F2<br>75 85 95 A5 B5 C5 D5 E5<br>C6 D6 E6 F6 37 47 57 67                                                                                                    | E3 F3 C4 D4 E4 F4 65<br>F5 66 76 86 96 A6 B6<br>77 87 97 A7 B7 C7 D7    | ¤´VOU(.òãóAOäôe<br>ull¥µÅÕàõf∨ll¦¶<br>ÆÖæö7GWowllS∙C×                                                                                                    |           |                       |
|                                                                                | 00000177<br>00000186             | E7 F7 38 48 58 68 78 88<br>29 39 49 59 69 79 89 99                                                                                                    | 98 A8 B8 C8 D8 E8 F8<br>A9 B9 C9 D9 E9 F9 2A                            | ç÷8HXhx↓↓",Ê0èø<br>)9IYiy↓↓©¹ÉÙéù*                                                                                                    |           |                       |
|                                                                                | 00000195<br>000001A4             | 3A 4A 5A 6A 7A 8A 9A AA<br>02 02 01 02 03 05 05 04<br>01 00 02 11 03 04 21 12                                                                                                    | BA CA DA EA FA 11 00<br>05 06 04 08 03 03 6D<br>31 41 05 51 13 61 22    | :JZjz∥≛≌EUė́ú<br>m                                                                                                    |           |                       |
|                                                                                | 000001C2<br>000001D1             | 06 71 81 91 32 A1 B1 F0<br>52 62 72 F1 33 24 34 43                                                                                                    | 14 C1 D1 E1 23 42 15<br>82 16 92 53 25 A2 63                            |                                                                                                    |           |                       |
|                                                                                | 000001E0<br>000001EF             | B2 C2 07 73 D2 35 E2 44<br>18 19 26 36 45 1A 27 64                                                                                                    | 83 17 54 93 08 09 0A<br>74 55 37 F2 A3 B3 C3                            | ²Â.sÒ5âD∥.T∥<br>&6E.'dtU7ò£°Ã                                                                                                    |           |                       |
|                                                                                | 000001FE<br>0000020D             | 28 29 D3 E3 F3 84 94 A4<br>85 95 A5 B5 C5 D5 E5 F5                                                                                                    | B4 C4 D4 E4 F4 65 75<br>46 56 66 76 86 96 A6                            | ()ÓãóII¤´AÖäôeu<br>II¥µÅÕåõFVfvII¦ <sub>v</sub>                                                                                                    |           | Data Interpreter      |
| Page 1 of 66                                                                   |                                  | Offset:                                                                                                    | 9F                                                                      | = 3 Block:                                                                                                    | n/a Size: | USDIN 6000-32094846/a |

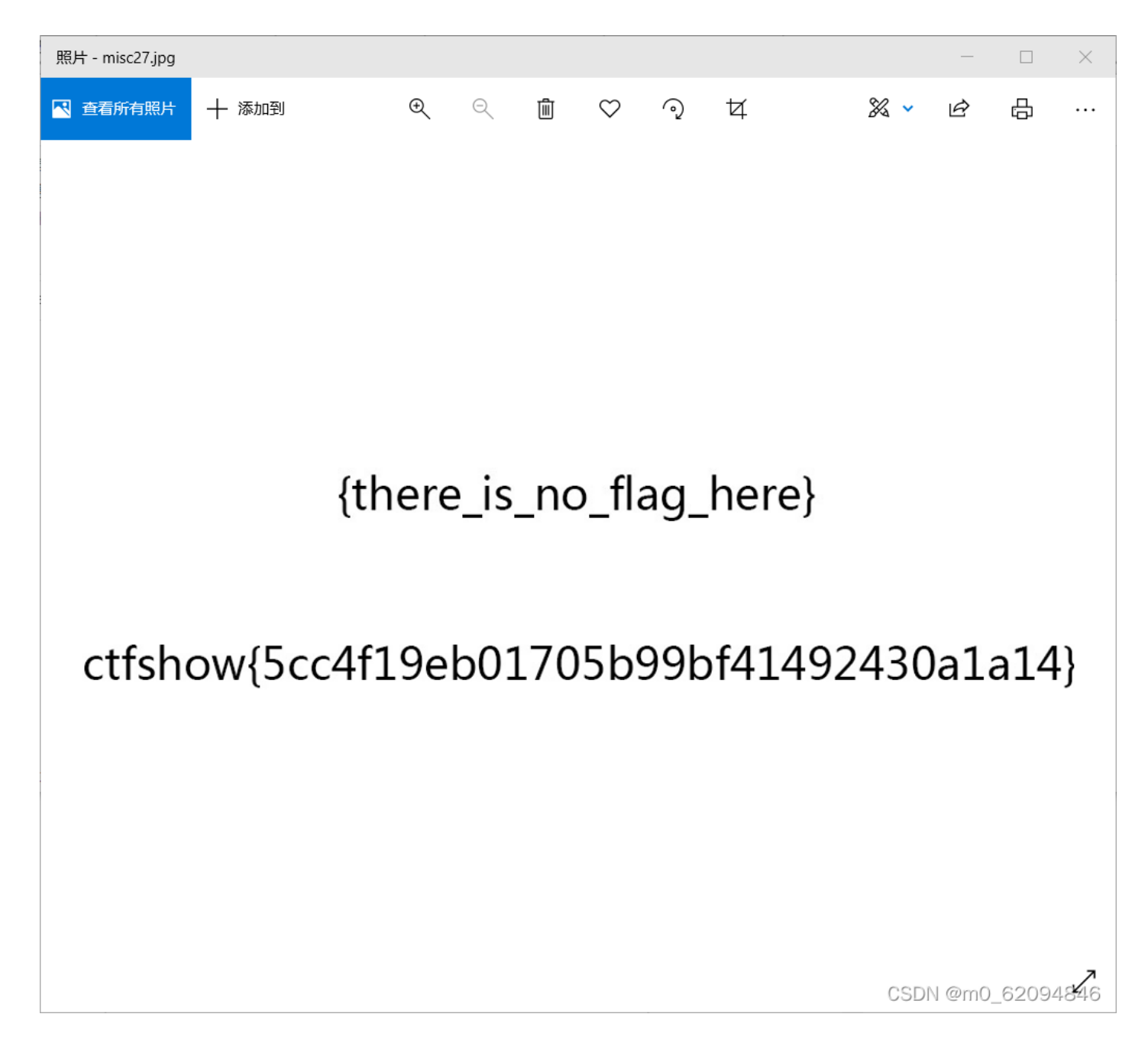

### 10

- 此系列为Misc入门图片篇,不定期更新;
- 目的是介绍 Misc 方向中与图片相关的常见出题点;
- •题目按照知识点分类,并尽量保证难度为入门水平;
- •大部分题目仅涉及单一知识点,但可能有多种解法;
- 找到flag并不困难,关键是了解每一题背后的原理;
- 藏在哪?为什么可以这样藏?请多考虑这两个问题;
- 才疏学浅, 人菜手残, 若有错漏之处, 还望指出;
- •希望能对刚接触 Misc 方向的朋友有所帮助。

#### flag在图片下面。

| 📩 misc28.zip |        |
|--------------|--------|
| Flag         | Submit |

CSDN @m0\_62094846

修改文件头又没用,图片没有改变

看wp,要把9600换成FF00,该文件是gif的,要改长度需要修改所有帧的长度,也就是要把所有9600改成FF00

| 🚟 WinHex - [misc28.gif]                       |                                         |                           |                                              |                                    |            |           | – o ×               |
|-----------------------------------------------|-----------------------------------------|---------------------------|----------------------------------------------|------------------------------------|------------|-----------|---------------------|
| 🔛 文件(F) 编辑(E) 搜索(S) {                         | 立置(P) 视图(V)                             | 工具(T) 专家(I) 选项(O) 窗口(W) # | 寝助(H)                                        |                                    |            |           | _ & ×               |
| 🗅 🚅 🖶 🎒 🖆 🖕 🕬                                 | 脑 🛍 🛍 🔛                                 | 🔥 🎎 😘 💥 🦀 🔰 → 🕀 😓 🖛       | 🔶   🕰 🏣 🧼 🎟 🔎   📸                            | < 🕨 🗈                              |            |           |                     |
| misc28.gif                                    |                                         |                           |                                              |                                    |            |           |                     |
| misc28 gif                                    | Offset                                  | 0 1 2 3 4 5 6 7           | 8 9 A B C D E                                | 1                                  | <u>^</u>   |           |                     |
| C:\Users\Hi\Downloads\misc28                  | 00000000                                | 47 49 46 38 39 61 84 03   | FF 00 C4 00 00 00 00                         | GIF89aⅠ.ÿ.Ä                        |            |           |                     |
| File size: 5.3 KB                             | 0000000F                                | 00 FF FF FF F4 F4 F4 E9   | E9 E9 DD DD DD D1 D1                         | .ÿÿÿôôôéééYYYNN                    |            |           |                     |
| 5,430 bytes                                   | 0000001E                                | DI CS CS CS B8 B8 B8 AA   | AA AA 90 90 90 80 80                         | NAAA,,, 222 III                    |            |           |                     |
| Defender Fallende                             | 00000020                                | 26 FF FF FF 00 00 00 00   |                                              | . } } }KKKAAADDDooo                |            |           |                     |
| State: original                               | 00000030                                |                           |                                              | œyyy                               |            |           |                     |
|                                               | 0000005A                                |                           |                                              |                                    |            |           |                     |
| Undo reverses: keyboard input                 | 00000069                                | 00 00 00 00 21 F9 04 01   | 00 00 10 00 20 00 00                         | ù                                  |            |           |                     |
|                                               | 00000078                                | 00 00 84 03 FF 00 00 05   | FF 60 20 8E 64 69 9E                         | ÿÿ` [di]                           |            |           |                     |
| Creation time: 2021/03/26<br>11:04:24         | 00000087                                | 68 AA AE 6C EB BE 70 2C   | CF 74 6D DF 78 AE EF                         | h@@lë%p,Ïtmßx®ï                    |            |           |                     |
| Lesturite time: 0000/02/42                    | 00000096                                | 7C EF FF CO AO 70 48 2C   | 1A 8F C8 A4 72 C9 6C                         | ∣ïÿÀ pH,ȤrÉl                       |            |           |                     |
| Last write urite. 2022/03/13<br>15:50:36      | 000000A5                                | 3A 9F DO A8 74 4A AD 5A   | AF D8 AC 76 CB ED 7A                         | :∎Ð tJ-Z جvEíz                     |            |           |                     |
| Attributes: A                                 | 000000B4                                | BF E0 B0 78 4C 2E 9B CF   | E8 B4 7A CD 6E BB DF                         | /d°xL.∎Ïè′zĺn≫β                    |            |           |                     |
| Icons: 0                                      | 00000003                                | FO B8 7C 4E AF DB EF F8   | BC 7E CF EF FB FF 80                         | ð, N Uïø¼~Iïûÿ∣                    |            |           |                     |
|                                               | 00000002                                | 81 82 83 84 85 86 87 88   | 89 8A 8B 8C 8D 8E 8F                         |                                    |            |           |                     |
| Mode: hexadecimal<br>Character set: ANSIASCII | 000000E1                                | 90 91 92 93 94 95 96 97   | 32 30 30 33 3D 30 3D                         |                                    |            |           |                     |
| Offsets: hexadecimal                          | 000000000000000000000000000000000000000 | AF AF BO B1 B2 B3 B4 B5   | RA RO RO RA RD AC AD                         | ■  DZ^+;S @S≪¬-<br>® +23'u¶. 10%14 |            |           |                     |
| Bytes per page: 36x15=540                     | 0000010F                                | BD BF BF CO C1 C2 C3 C4   | C5 C6 C7 C8 C9 CA CB                         | 1/3/2 à à à à ă ă # C È É É Ë      |            |           |                     |
| Window #: 1                                   | 0000011D                                | CC CD CE CF DO D1 D2 D3   | D4 D5 D6 D7 D8 D9 DA                         | ÌÍÎÏÐÑÒÓÔÕÖרÙÚ                     |            |           |                     |
| No. of windows: 1                             | 0000012C                                | DB DC DD DE DF EO E1 E2   | E3 E4 E5 E6 E7 E8 E9                         | ÛÜÝÞBàáâãäåæçèé                    |            |           |                     |
| Clipboard: available                          | 0000013B                                | EA EB EC ED EE EF FO F1   | F2 F3 F4 F5 F6 F7 F8                         | êëlíîïðñòóôõö÷ø                    |            |           |                     |
| TEMP folder: 45.5 GB free                     | 0000014A                                | F9 FA FB FC FD FE FF 00   | 03 0A 1C 48 B0 A0 C1                         | ùúûüýþÿH° Á                        |            |           |                     |
| :\Users\Hi\AppData\Local\Temp                 | 00000159                                | 83 08 13 2A 5C C8 B0 A1   | C3 87 10 23 4A 9C 48                         | I*\ȰiÃI.#JIH                       |            |           |                     |
|                                               | 00000168                                | B1 A2 C5 8B 18 33 6A DC   | C8 B1 A3 C7 8F 20 43                         | ±¢ÅⅠ.3jÜȱ£Ç. C                     |            |           |                     |
|                                               | 00000177                                | 8A 1C 49 B2 A4 C9 93 28   | 53 FF AA 5C C9 B2 A5                         | I.I²¤ĖI(Sÿª∖˲¥                     |            |           |                     |
|                                               | 00000186                                | CB 97 30 63 CA 9C 49 B3   | A6 CD 9B 38 73 EA DC                         | ElOcEII <sup>3</sup> ¦II8sêU       |            |           |                     |
|                                               | 00000195                                | C9 B3 A7 CF 9F 40 83 UA   | 1D 4A B4 A8 D1 A3 48                         | E'SI @J' NEH                       |            |           |                     |
|                                               | 000001A4                                | 93 ZA 5D CA B4 A9 D3 A/   | 50 A3 4A 9D 4A B5 AA                         | T*JE ©USPEJ.Jµ≌                    |            |           |                     |
|                                               | 00000183                                | 40 C9 C0 56 AF 0A 44 9C   | 05 20 02 02 00 30 10<br>05 F0 F5 CC DA R6 59 | o∿∧i(.Aµ∎U.<br>@ÉàV® DL àõÌÍ®V     |            |           |                     |
|                                               | 00000102                                | 31 1F 38 3B F3 AD AO BO   | 68 25 09 60 C0 B5 2F                         | 1.8:8- °h%.`Àu/                    |            |           |                     |
|                                               | 000001E0                                | 00 04 01 EC BA ED 0B 77   | CD D6 06 08 C8 C6 1D                         | ì≌í.wÍÖÈÆ.                         |            |           |                     |
|                                               | 000001EF                                | B6 D7 6F 5D C2 82 FC 32   | 90 D4 C0 6F 5F C0 82                         | ¶×o]Â∣ü2.ÔÀo_À∣                    |            |           |                     |
|                                               | 000001FE                                | CD 64 36 DC F7 41 E1 C5   | BE 16 70 75 60 80 C6                         | Íd6Ü÷Aáž.pu` <b>IÆ</b>             |            |           |                     |
|                                               | 0000020D                                | 66 3F 78 01 A4 85 84 A0   | 2F 69 11 07 30 43 1E                         | f?x.¤Ⅱ ⁄i0C. ,                     | v          |           | Data Interpreter    |
| Page 1 of 11                                  |                                         | Offset:                   | 7D                                           |                                    | = 0 Block: | n/a Size: | CSDN 6000-50004846a |

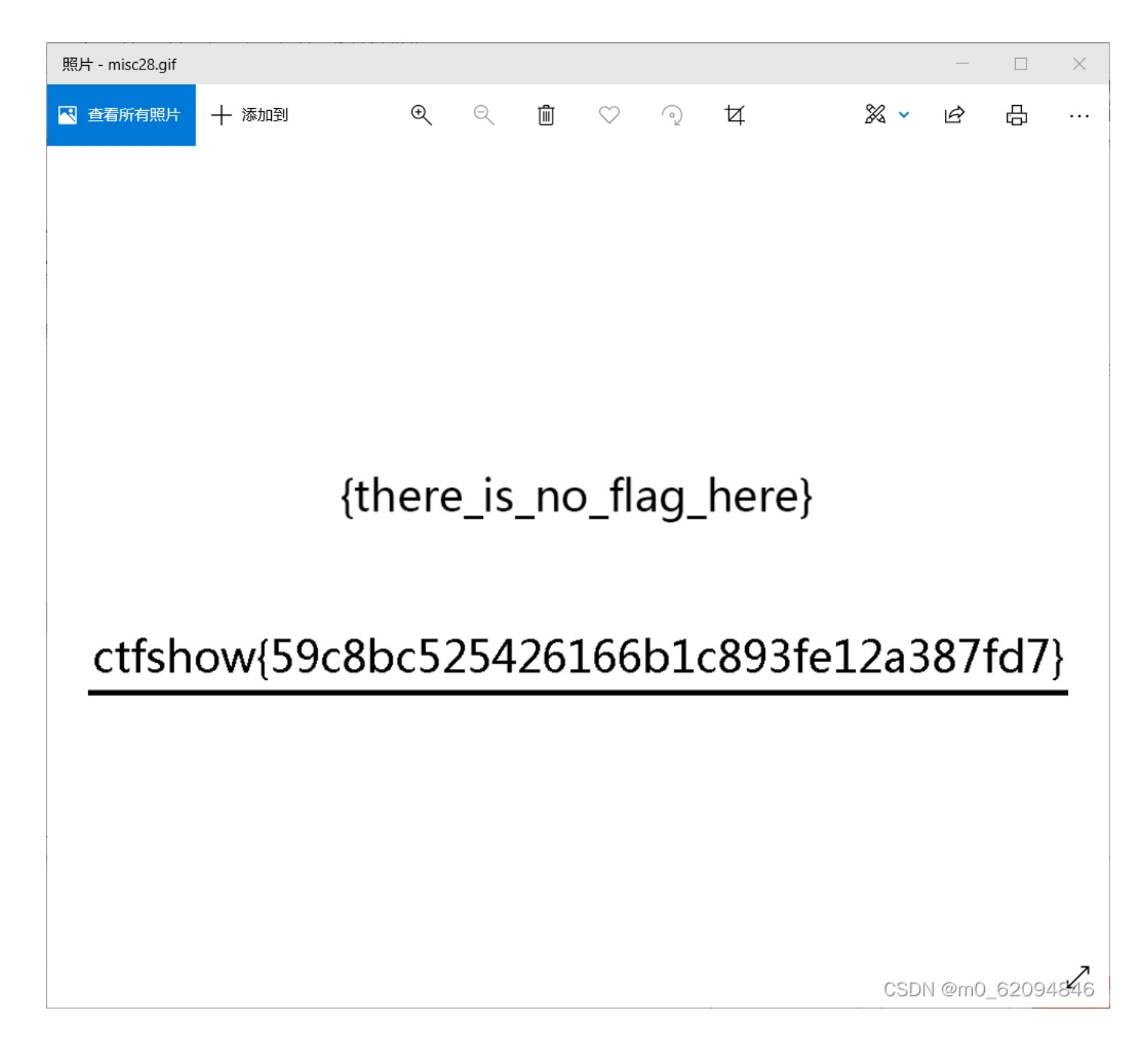

## 10

- 此系列为Misc入门图片篇,不定期更新;
- 目的是介绍 Misc 方向中与图片相关的常见出题点;
- •题目按照知识点分类,并尽量保证难度为入门水平;
- •大部分题目仅涉及单一知识点,但可能有多种解法;
- 找到flag并不困难,关键是了解每一题背后的原理;
- 藏在哪? 为什么可以这样藏? 请多考虑这两个问题;
- 才疏学浅, 人菜手残, 若有错漏之处, 还望指出;
- •希望能对刚接触 Misc 方向的朋友有所帮助。

#### flag在图片下面。

📥 misc29.zip

Flag

Submit

CSDN @m0\_62094846

| 把所有9600改                                                                                                    | 友成 <b>FF0</b>                                                                                                    | 0                                                                                                    |                                                                                                    |               |            |           |                     |
|----------------------------------------------------------------------------------------------------|----------------------------------------------------------------------------------------------------|----------------------------------------------------------------------------------------------------|----------------------------------------------------------------------------------------------------|---------------|------------|-----------|---------------------|
| WinHex - [misc29.gif]                                                                                                    |                                                                                                    |                                                                                                    |                                                                                                    |               |            |           | – n ×               |
| ₩ 文件(F) 编辑(E) 搜索(S) {                                                                                                    | 位置(P) 视图(V)                                                                                                    | 工具(T) 专家(I) 选项(O) 窗口(W) #                                                                                                    | 驱助(H)                                                                                                    |               |            |           | _ 8 ×               |
|                                                                                                    | 🗈 🛍 📴 🎲 🛛                                                                                                    | <b>A</b> & ≦ ≦ <b>A</b>   → +9 <= =                                                                                                    | ə 🛛 🕰 🖶 🧼 🖬 🔎 🐇                                                                                                    | ۰ ک 🗈 🗉 🖉     |            |           |                     |
| misc29.gif                                                                                                    |                                                                                                    |                                                                                                    |                                                                                                    |               |            |           |                     |
| misc29.gif<br>C:\Users\Hi\Downloads\misc29                                                                                                    | 0ffset<br>00000000                                                                                                    | 0 1 2 3 4 5 6 7<br>47 49 46 38 39 61 84 03                                                                                                    | 8 9 A B C D E<br>FF 00 70 00 00 21 FF                                                                                                    | GIF89aⅠ.ÿ.p ÿ |            |           |                     |
| File size: 26.8 KB<br>27,456 bytes                                                                                                    | 0000001E<br>0000002D                                                                                                    | 0B 4E 45 54 53 43 41 50<br>00 00 21 F9 04 01 32 00<br>84 03 FF 00 87 00 00 00                                                                                                    | 45 32 2E 30 03 01 00<br>02 00 2C 00 00 00 00<br>FF FF FF FF FF FF FF 00                                                                                                    |               |            |           |                     |
| Default Edit Mode<br>State: original                                                                                                    | 0000003C<br>0000004B<br>0000005A                                                                                                    | 00 00 00 00 00 00 00 00 00<br>00 00 00 00 0                                                                                                    | 00 00 00 00 00 00 00 00<br>00 00 00 00 00 0                                                                                                    |               |            |           |                     |
| Undo reverses: replacement                                                                                                    | 00000069                                                                                                    | 00 00 00 00 00 00 00 00                                                                                                    | 00 00 00 00 00 00 00                                                                                                    |               |            |           |                     |
| Creation time:         2021/03/26           23:46:38         2022/03/13           Last write time:         2022/03/13           Attributes:         A                                                                     | 00000078<br>00000087<br>00000096<br>000000A5<br>000000B4<br>000000C3                                                                          | $\begin{array}{cccccccccccccccccccccccccccccccccccc$                                                                                                    | OO         OO         OO< |               |            |           |                     |
| Icons: 0                                                                                                    | 000000D2                                                                                                    | 00 00 00 00 00 00 00 00                                                                                                    | 00 00 00 00 00 00 00                                                                                                    |               |            |           |                     |
| Mode:         hexadecimal           Character set:         ANSIASCII           Offsets:         hexadecimal           Bytes per page:         36x15=540           Window #:         1           No. of windows:         1 | 000000E1<br>000000F0<br>000000FF<br>0000010E<br>0000011D                                                                                      | 00         00         00         00         00         00         00         00         00         00         00         00         00         00         00         00         00         00         00         00         00         00         00         00         00         00         00         00         00         00         00         00         00         00         00         00         00         00         00         00         00         00         00         00         00         00         00         00         00         00         00         00         00         00         00         00         00         00         00         00         00         00         00         00         00         00         00         00         00         00         00         00         00         00         00         00         00         00         00         00         00         00         00         00         00         00         00         00         00         00         00         00         00         00         00         00         00         00         00         00         00         00< | OO         OO         OO< |               |            |           |                     |
| Clipboard: available                                                                                                    | 0000012C                                                                                                    |                                                                                                    |                                                                                                    |               |            |           |                     |
| TEMP folder: 45,5 GB free<br>20Users/HINAppDatalL.ocal/Temp                                                                                                    | 0000014A<br>00000159<br>00000168<br>00000177<br>00000186<br>00000173<br>00000183<br>0000012<br>00000112<br>00000110<br>000001155<br>000001155 | $ \begin{array}{cccccccccccccccccccccccccccccccccccc$                                                                                                    | $\begin{array}{cccccccccccccccccccccccccccccccccccc$                                                                                                    |               |            |           |                     |
| Page 23 of 51                                                                                                    |                                                                                                    | Offset:                                                                                                    | 218                                                                                                    |               | = 0 Block: | n/a Size: | CSDN @mp. 62094846a |

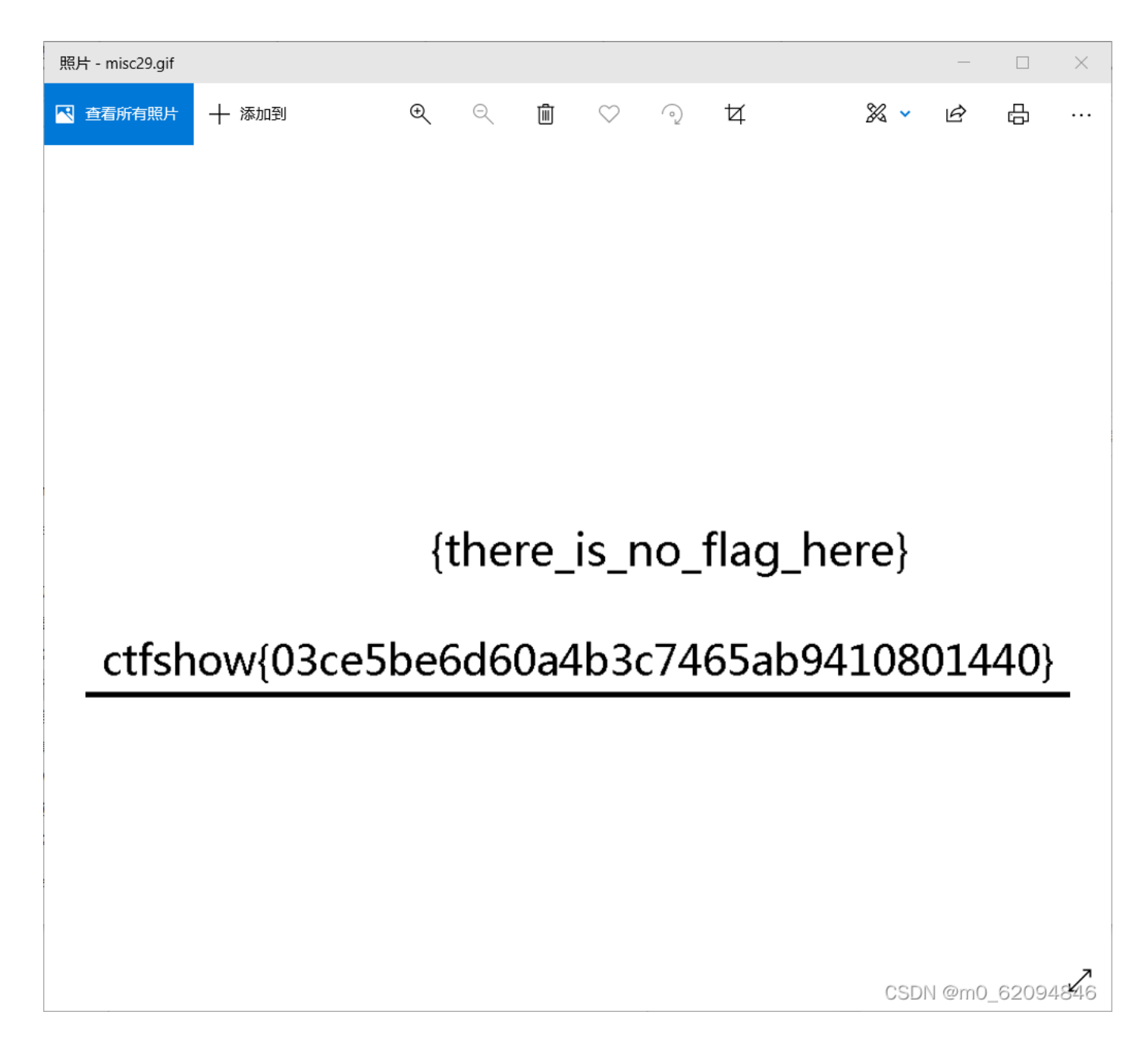

直接在界面编辑图片像素没什么用

| ■ misc30.bmp 属性 > |                     |                                       |    |  |  |  |  |  |  |
|-------------------|---------------------|---------------------------------------|----|--|--|--|--|--|--|
| 谱                 | 如安全                 | 详细信息 以前的版本                            |    |  |  |  |  |  |  |
|                   | NU XI               |                                       |    |  |  |  |  |  |  |
|                   | 属性                  | 值                                     |    |  |  |  |  |  |  |
|                   | 图像 ——               | · · · · · · · · · · · · · · · · · · · |    |  |  |  |  |  |  |
|                   | 分辨率                 | 950 x 150                             |    |  |  |  |  |  |  |
|                   | 宽度                  | 950 像素                                |    |  |  |  |  |  |  |
|                   | 高度                  | 150 像素                                |    |  |  |  |  |  |  |
|                   | 位深度                 | 24                                    |    |  |  |  |  |  |  |
|                   | 文件                  |                                       |    |  |  |  |  |  |  |
|                   | 名称                  | misc30.bmp                            |    |  |  |  |  |  |  |
|                   | 项目类型                | BMP文件                                 |    |  |  |  |  |  |  |
|                   | 文件夹路径               | C:\用户\Hi\下载\misc30                    |    |  |  |  |  |  |  |
|                   | 创建日期 2021/3/27 1:15 |                                       |    |  |  |  |  |  |  |
|                   | 修改日期                | 2022/3/13 16:30                       |    |  |  |  |  |  |  |
|                   | 大小                  | 417 КВ                                |    |  |  |  |  |  |  |
|                   | 属性                  | Α                                     |    |  |  |  |  |  |  |
|                   | 可用性                 |                                       |    |  |  |  |  |  |  |
|                   | 脱机状态                |                                       |    |  |  |  |  |  |  |
|                   | 共享设备                |                                       |    |  |  |  |  |  |  |
|                   | 所有者                 | DESKTOP-V40TDU5\Hi                    |    |  |  |  |  |  |  |
|                   | 计算机                 | DESKTOP-V40TDU5 (这台电脑)                |    |  |  |  |  |  |  |
|                   |                     |                                       |    |  |  |  |  |  |  |
|                   |                     |                                       |    |  |  |  |  |  |  |
|                   |                     |                                       |    |  |  |  |  |  |  |
| ł                 | 删除属性和个              |                                       |    |  |  |  |  |  |  |
|                   |                     |                                       |    |  |  |  |  |  |  |
|                   |                     | 确定 取消 应用(A)                           |    |  |  |  |  |  |  |
|                   |                     | CSDAI @m0_620948                      | 46 |  |  |  |  |  |  |

修改前:

900对应的16进制数是384,这里写8403

| 🚟 WinHex - [miscā                               | 30.bmp]                                     |                                        |                                                    |                                                                                                    |                                                                                      | - • ×                               |
|-------------------------------------------------|---------------------------------------------|----------------------------------------|----------------------------------------------------|----------------------------------------------------------------------------------------------------|--------------------------------------------------------------------------------------|-------------------------------------|
| 文件(F) 编辑(E                                      | E) 搜索(S) 位                                  | 疍(P) 视图(V)                             | 工具(T) 专家(I) 选项(O) 窗口(                              | ∜) 帮助(H)                                                                                                    |                                                                                      | _ <i>6</i> ×                        |
| 🗅 🖻 🗟 🍯                                         | 🖄 🛛 🖻                                       | a 🛍 🗈 🐘                                | 🗛 🎎 🖓 💥 🗛 📋 → 🕀                                    | (= ⇒   🖉 🖶 🧼 🎟 🔎   😤                                                                                                    | i 🗸 🕨 💼 📋 🤣                                                                          |                                     |
| misc30.bmp misc30                               | 0. bmp                                      |                                        |                                                    |                                                                                                    |                                                                                      |                                     |
| misc30.bmp<br>C:\Users\Hi\Downl                 | loads\misc30                                | Offset<br>00000000                     | 0 1 2 3 4 5 6<br>42 4D 50 87 06 00 00              | 7         8         9         A         B         C         D         E           00         00         00         36         00         00         00         28                                                                                                    | BMP16(                                                                               |                                     |
| File size:                                      | 418 KB<br>427,856 bytes                     | 00000001E<br>0000002D                  | 00 00 00 00 00 1A 87 06<br>00 00 00 00 00 00 00 00 | 00 12 0B 00 00 12 0B 00<br>00 00 FF FF FF FF FF FF FF                                                                                                    |                                                                                      |                                     |
| Default Edit Mode<br>State:                     | original                                    | 0000003C<br>0000004B                   | FF FF FF FF FF FF FF FF                            | FF         FF         FF< | <u> </u>                                                                             |                                     |
| Undo level:<br>Undo reverses:                   | 0<br>n/a                                    | 0000005A<br>00000069<br>00000078       | FF FF FF FF FF FF FF FF<br>FF FF FF FF FF F        | FF FF FF FF FF FF FF FF FF<br>FF FF FF FF F                                                                                                    | yyyyyyyyyyyyyyyy<br>yyyyyyyyyyyyyyy                                                  |                                     |
| Creation time:                                  | 2021/03/27<br>01:15:04<br>2022/03/13        | 00000087                               | FF FF FF FF FF FF FF FF                            | FF         FF         FF< | <u>9999999999999999999999999999999999999</u>                                         |                                     |
| Attributes:<br>Icons:                           | 16:50:08<br>A<br>1                          | 000000B4<br>000000C3                   | FF FF FF FF FF FF FF FF<br>FF FF FF FF FF F        | FF FF FF FF FF FF FF FF FF<br>FF FF FF FF F                                                                                                    | <u>xxxxxxxxxxxxxxxxxxxxxxxxxxxxxxxxxxxxx</u>                                         |                                     |
| Mode:<br>Character set:<br>Offsets:             | hexadecimal<br>ANSI ASCII<br>hexadecimal    | 00000000000000000000000000000000000000 | FF FF FF FF FF FF FF FF<br>FF FF FF FF FF F        | FF FF FF FF FF FF FF FF FF<br>FF FF FF FF F                                                                                                    | 22222222222222222222222222222222222222                                               |                                     |
| Bytes per page:<br>Window #:<br>No. of windows: | 36x15=540<br>2<br>2                         | 0000010E<br>0000011D<br>0000012C       | FF FF FF FF FF FF FF FF<br>FF FF FF FF FF F        | FF         FF         FF< | 9779777777777777779779<br>977777777777777                                            |                                     |
| Clipboard:<br>TEMP folder:                      | available<br>45.5 GB free<br>tall ocal/Temp | 0000013B<br>0000014A<br>00000159       | FF FF FF FF FF FF FF FF<br>FF FF FF FF FF F        | FF FF FF FF FF FF FF FF FF<br>FF FF FF FF F                                                                                                    | 99999999999999999999999999999999999999                                               |                                     |
| • getter                                        |                                             | 00000168<br>00000177<br>00000186       | FF FF FF FF FF FF FF FF<br>FF FF FF FF FF F        | FF         FF         FF< | 97979797979797979999<br>979797979797979799<br>979797979797979999                     |                                     |
|                                                 |                                             | 00000195<br>000001A4<br>000001B3       | FF FF FF FF FF FF FF FF<br>FF FF FF FF FF F        | FF         FF         FF< | <u> </u>                                                                             |                                     |
|                                                 |                                             | 000001C2<br>000001D1<br>000001E0       | FF FF FF FF FF FF FF FF<br>FF FF FF FF FF F        | FF         FF         FF< | <u> </u>                                                                             |                                     |
|                                                 |                                             | 000001EF<br>000001FE<br>0000020D       | FF FF FF FF FF FF FF FF<br>FF FF FF FF FF F        | FF         FF         FF< | \$\$\$\$\$\$\$\$\$\$\$\$\$\$\$\$\$<br>\$\$\$\$\$\$\$\$\$\$\$\$\$\$\$<br>\$\$\$\$\$\$ | Data Interpreter                    |
| Page 1 of 793                                   |                                             |                                        | Offset:                                            | 0                                                                                                    | = 66 Block:                                                                          | n/a Size: CSDN 8 mt (4): 66094846/a |

950对应的16进制数是3b6,对应修改b603

修改后:

| <ul> <li>WinHex - [misc30.bmp]</li> <li>文件(F) 編輯(E) 搜索(S) 位置</li> <li>○ □ □ □ □ □ □ □ □ □ □ □ □ □ □ □ □ □ □ □</li></ul>                                                                                                    | 置(P) 视图(V)                                                                                                    | 工具(T) 专家(I) 造项(O) 窗口(W) =<br>  <b>桷</b> 森 弘 議 <b>純</b>   → • ● ← = | 帮助(H)<br>⇒ │ 🗳 晴                                                                                                    | a 🖬 🔎                                                                                                    | ≝∢▶                                                                                                    | D 🖩 🛛 🧇      |                  |     |      |          |       | -                               | _ & ×                |
|----------------------------------------------------------------------------------------------------|----------------------------------------------------------------------------------------------------|--------------------------------------------------------------------|----------------------------------------------------------------------------------------------------|----------------------------------------------------------------------------------------------------|----------------------------------------------------------------------------------------------------|--------------|------------------|-----|------|----------|-------|---------------------------------|----------------------|
| aiso30.bp<br>misc30.bmp<br>C.USerSHIDOwnloadstmisc30<br>File size: 418 kB<br>427,856 bytes<br>Default Edit Mode<br>State: original<br>Undo level: 0<br>Undo reverses: n/a<br>Creation time: 202103/27<br>Creation time: 202103/27<br>Creation time: 202203/13<br>16:40:18<br>Attributes: A<br>Last write time: 202203/13<br>16:40:18<br>Attributes: A<br>Icharated set ArSIASCI<br>Offsets: hexadecimal<br>Bytes per page: 36x15=540<br>Window s: 1<br>Clipboard: 450 GB free<br>XUSerSHIVApDataLLocalTemp | Offset           00000000           00000001E           0000001E           0000004E           0000004E           0000004E           0000004E           0000004E           0000004E           0000004E           0000004E           0000004E           0000004E           0000004E           0000004E           0000004E           0000001E           0000001E           000001E           0000014E           0000014E           0000014F           00000145           00000144           00000145           00000144           00000145           00000144           00000145           00000144           00000145           00000145           00000145           00000145           00000145           00000146           00000147           00000148           00000142           00000141           00000141           00000145           00000147           00000147 | $ \begin{array}{cccccccccccccccccccccccccccccccccccc$              | 8         9         2           00         00         00         00           00         00         00         01           00         00         07         07           00         00         07         07           00         00         07         07           00         00         07         07           00         00         07         07           00         00         07         07           00         00         07         07           00         00         07         07           00         00         07         07           00         07         07         07           00         07         07         07           00         07         07         07           00         07         07         07           07         07         07         07           07         07         07         07           07         07         07         07           07         07         07         07           07         07         07         07 <td>B         C         D           00         00         00         00         00           01         01         01         01         01         01           01         01         01         01         01         01         01           01         01         01         01         01         01         01         01           01         01         01         01         01         01         01         01           0         01         01         01         01         01         01         01           7         FF         FF</td> <td>E           28         BMP I           00            FF         353/5           FF         353/5           FF</td> <td></td> <td></td> <td></td> <td></td> <td></td> <td></td> <td></td> <td></td> | B         C         D           00         00         00         00         00           01         01         01         01         01         01           01         01         01         01         01         01         01           01         01         01         01         01         01         01         01           01         01         01         01         01         01         01         01           0         01         01         01         01         01         01         01           7         FF         FF | E           28         BMP I           00            FF         353/5           FF         353/5           FF |              |                  |     |      |          |       |                                 |                      |
| Page 1 of 793                                                                                                    | 0000020D                                                                                                    | FF FF FF FF FF FF FF FF FF Offset:                                 | FF FF FI                                                                                                    | F FF FF FF<br>0                                                                                                    | FF yyyy                                                                                                    | עעעעעייאי    | ♥<br>= 66 Block: |     |      | n/a Sizi | 9:    | Data Inter<br>CSDN 8 fft (+)-): | preter<br>62094846/a |
| 照片 - misc30.bmp                                                                                                    | 100%                                                                                                    |                                                                    |                                                                                                    |                                                                                                    |                                                                                                    |              |                  |     |      |          | —     |                                 | $\times$             |
| 🥂 查看所有照片                                                                                                    | + ;                                                                                                    | 添加到                                                                | Ð                                                                                                    | Q                                                                                                    | Ŵ                                                                                                    | $\heartsuit$ | ୢ                | ¥   |      | ‰ ∽      | È     | Ē                               |                      |
| ct                                                                                                    | fsho                                                                                                    | ow{6db8                                                            | 536                                                                                                    | 6da                                                                                                    | 312                                                                                                    | 2f6a         | eb4              | 2da | a2f4 | 5b5f     | 213   | 3c}                             |                      |
|                                                                                                    |                                                                                                    |                                                                    |                                                                                                    |                                                                                                    |                                                                                                    |              |                  |     |      | CSD      | \ @m( | 0_6209                          | 1846                 |